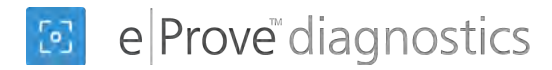

## Alabama technology plan diagnostic guidance 2019-20

## Getting started

1. Log in to eProve diagnostics at http://eprovediagnostics.advanc-ed.org/diagnostics/

| e Prove diagnostica                                                     | Login         |
|-------------------------------------------------------------------------|---------------|
|                                                                         | Email Address |
|                                                                         | Password      |
| Login directly to diagnostics                                           |               |
| Login directly to MyJourney and access all<br>module access was granted | myJourney     |

- 2. If coming from MyJourney, select the **diagnostics** widget.
- 3. Select the menu icon in the upper left corner of the My Diagnostics dashboard.
- 4. Select Content Library from the menu.

Note: Go to "My Content" in the Content Library to start your Technology Plan. Once started, find the plan under "My Diagnostics."

| (                                                                                              | 2                                                         |                |         |
|------------------------------------------------------------------------------------------------|-----------------------------------------------------------|----------------|---------|
| Abbama Department of Education<br>(ASSOR)<br>My Diagnostics<br>Content Library<br>Manage Users | Go to the content<br>library for the<br>diagnostic needed | My Diagnostics | 1 11 11 |
|                                                                                                |                                                           |                |         |

5. Select the vertical ellipsis (three dots) from the Action menu on the right-hand side to start the diagnostic.

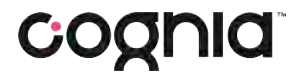

|            | 🕞 diagnostics                                     |                                                                                                    |                                                           |
|------------|---------------------------------------------------|----------------------------------------------------------------------------------------------------|-----------------------------------------------------------|
|            | C. Searce                                         | All                                                                                                    |                                                           |
| My Content | Administry Germania (Germania                     |                                                                                                    |                                                           |
| Туре       | Kinedared National                                | Description                                                                                                    | Actions-                                                  |
| Systems    | Andrew Public Charter School Antree<br>Andreptics | View Private all says the full owner questions and<br>uplinad evolving on the analytic model. The<br>Author was with compared the Associated and<br>the manifest was compared the Associate<br>Any findings with House in connecting accom-<br>ance.                                                                                                 |                                                           |
| Systems    | internet Ochonel Association                      | Ansairance for Writeal School Act 2015 an                                                                                                    |                                                           |
| Systems    | Nationa Palmic Diar W. Shiaa Aalkan<br>Degmiste   | City The Desponds for the Competence of<br>Malasma Public Charms Schools a Sociality<br>and the Desponds with entry Phase<br>shade is to see the women access therein an<br>additional research of water access the ing<br>and bolong research Phase attained the<br>puestion with a supplications a description,<br>or a dynamic of a supplication. | select three dots on action menu to start the diagnostics |
| Systems    | August parties becomingly pays 2019 2             | 1020 Acquired for All LLAN                                                                                                    | Index a displayed with                                    |

## Starting the 2019-2020 diagnostic

- 6. Navigate to the settings panel.
- 7. Select Open Diagnostic to unlock the diagnostic and respond to questions.

## Using last year's technology plan

You may copy and paste information and attachments from your 2018-19 technology plan in ASSIST into eProve diagnostics.

- 1. Access your 2018-19 plan from ASSIST
- 2. Attach the following documents into eProve diagnostics:
  - Technology Inventory (Update and use the inventory spreadsheet from 2018-19)
  - The Goals and Plans for your Technology Plan
  - The Assurance Document
  - Virtual School Policy
  - Data Governance Policy and Procedure

For additional assistance, please contact the Cognia help desk at 1.888.413.3669.

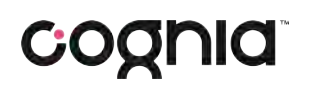

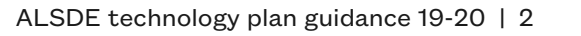

| ALSOF Dennet Technology Port 2019-2020 04302015 534 | 11          |
|-----------------------------------------------------|-------------|
|                                                     |             |
| Diagnostic Template                                 |             |
| ALSOE District Technology Plan 2019-2020            |             |
| Status 🗓                                            |             |
| Deuti                                               |             |
| View History Log                                    |             |
| Access                                              |             |
| in many response.                                   |             |
| Mallett, Shareha-Kae                                | Agent - 8   |
| select to a                                         | unlock diag |
| Target Completion and respo                         | nae to que  |